# Setting up Cloud 9 Pay

How to set up and add accounts for Cloud 9 Pay

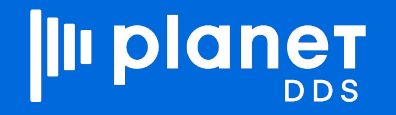

# **ENABLE THE APP PREFERENCE**

Go to Edit > Setup > App Preferences and ensure the "EnableCloud9Pay" application preference is set to "True." If it does not exist or is set to False, check with your system administrator and/or Cloud 9 Support to have it verified and/or added.

|                          | Setup   |                                   | Close        |
|--------------------------|---------|-----------------------------------|--------------|
| + Add & Edit × Delete    |         | Preference Type (All) V cloud9pay | Show Deleted |
| СКеу                     | 🔶 Value | Employee                          | Location     |
| EnableCloud9Pay          | True    |                                   |              |
| Showing 1 to 1 of 1 rows |         |                                   |              |

# **SETTING UP CLOUD 9 PAY**

Select the Payment Account for Cloud 9 Pay as pictured here.

Note: This is only visible to admin accounts

Patient Statuses
Patient Types
Payer Codes
Payment Account - Cloud 9 ...
Payment Account - FIS
Payment Account - XWebs

+ Add C Edit C Delete Description

From here, click the "+ Add" button.

# **SETTING UP A PAYMENT ACCOUNT (1)**

| Column                   | Data                                                                  |
|--------------------------|-----------------------------------------------------------------------|
| Description              | What the office will see and whatever they want to name. IE: Marietta |
| User Name                | Provided by BridgePay                                                 |
| Password                 | Provided by BridgePay                                                 |
| Merchant Code            | Provided by BridgePay                                                 |
| Merchant Account<br>Code | Provided by BridgePay                                                 |
| Base API URL             | https://www.bridgepaynetsecuretest.com/                               |
| ACH URL                  | https://ws.eps.profitstars.com/PV/TransactionReporting.asmx           |
| EMV URL                  | https://pgc.bridgepaynetsecuretest.com                                |
| TokenPay Public Key      | Provided by BridgePay                                                 |

| Edit Cloud 9 Pay      | Octub                                                       |  |  |  |  |  |
|-----------------------|-------------------------------------------------------------|--|--|--|--|--|
| Description           | Cloud 9 Pay Test                                            |  |  |  |  |  |
| User Name             | cln063test                                                  |  |  |  |  |  |
| Password              |                                                             |  |  |  |  |  |
| Merchant Code         | 14002000                                                    |  |  |  |  |  |
| Merchant Account Code | 14002001                                                    |  |  |  |  |  |
| Base API URL          | https://www.bridgepaynetsecuretest.com/                     |  |  |  |  |  |
| ACH URL               | https://ws.eps.profitstars.com/PV/TransactionReporting.asmx |  |  |  |  |  |
| EMV URL               | https://pgc.bridgepaynetsecuretest.com                      |  |  |  |  |  |
| TokenPay Public Key   | tokenpay56041api20234618024615266                           |  |  |  |  |  |
| TokenPay Private Key  |                                                             |  |  |  |  |  |
| Entity ID             | 699785                                                      |  |  |  |  |  |
| Store ID              | 2428201                                                     |  |  |  |  |  |
| Store Key             |                                                             |  |  |  |  |  |
| Location ID           | 4996013                                                     |  |  |  |  |  |
| POS Device            | KEYED 🗸                                                     |  |  |  |  |  |
| い Validate            | Save Ocancel                                                |  |  |  |  |  |

# **SETTING UP A PAYMENT ACCOUNT (2)**

| TokenPay Private Key | Provided by BridgePay  |
|----------------------|------------------------|
| Entity ID            | Provided by Jack Henry |
| Store ID             | Provided by Jack Henry |
| Store Key            | Provided by Jack Henry |
| Location ID          | Provided by Jack Henry |

The above tables illustrate where to get the information to fill out this window.

- Description field is whatever the practice wants it to be.
- URL fields are universal and always the same.
- All other fields are provided by the listed sources.

| Description           | Cloud 9 Pay Test                                            |  |  |  |
|-----------------------|-------------------------------------------------------------|--|--|--|
| User Name             | cln063test                                                  |  |  |  |
| Password              |                                                             |  |  |  |
| Merchant Code         | 14002000                                                    |  |  |  |
| Merchant Account Code | 14002001                                                    |  |  |  |
| Base API URL          | https://www.bridgepaynetsecuretest.com/                     |  |  |  |
| ACH URL               | https://ws.eps.profitstars.com/PV/TransactionReporting.asmx |  |  |  |
| EMV URL               | https://pgc.bridgepaynetsecuretest.com                      |  |  |  |
| TokenPay Public Key   | tokenpay56041api20234618024615266                           |  |  |  |
| TokenPay Private Key  |                                                             |  |  |  |
| Entity ID             | 699785                                                      |  |  |  |
| Store ID              | 2428201                                                     |  |  |  |
| Store Key             |                                                             |  |  |  |
| Location ID           | 4996013                                                     |  |  |  |
| POS Device            | KEYED                                                       |  |  |  |

### VALIDATING

Clicking the "Validate" button will allow you to ensure the account is set up correctly.

| When finished, |
|----------------|
| click "Save."  |

| Description          | Cloud 9 Pay Test                                           |  |  |  |
|----------------------|------------------------------------------------------------|--|--|--|
| User Name            | cln063test                                                 |  |  |  |
| Password             |                                                            |  |  |  |
| Merchant Code        | 14002000                                                   |  |  |  |
| erchant Account Code | 14002001                                                   |  |  |  |
| Base API URL         | https://www.bridgepaynetsecuretest.com/                    |  |  |  |
| ACH URL              | https://ws.eps.profitstars.com/PV/TransactionReporting.asm |  |  |  |
| EMV URL              | https://pgc.bridgepaynetsecuretest.com                     |  |  |  |
| TokenPay Public Key  | tokenpay56041api20234618024615266                          |  |  |  |
| TokenPay Private Key |                                                            |  |  |  |
| Entity ID            | 699785                                                     |  |  |  |
| Store ID             | 2428201                                                    |  |  |  |
| Store Key            |                                                            |  |  |  |
| Location ID          | 4996013                                                    |  |  |  |
| POS Device           | KEYED                                                      |  |  |  |

# You should see this popup if the account is properly configured:

#### Validation Success

The KeyBank payment account configuration was validated successfully.

If you receive the window pictured below, check the

#### Validation Fail

information entered:

An error occurred when trying to validate the payment account: Validation failed: (The requested URL was not found). Please review your payment account configuration and try again

✓OK

OK

**NOTE:** The error message may vary depending on the issue; make note of what it says-that may be a clue of what to fix.

# **PRACTICE INFORMATION SETUP**

Next, navigate to Edit > Practice Information, and select the Payment Processor tab.

Processor should be "Cloud 9 Pay." POS will be the account you set up in "Payment Accounts – Cloud 9 Pay." Check the "Required CVV" and "Show Address" boxes as desired/required by your account.

| Practice | Information       |               |                |              | H Sa       | ve 🛛 🍽 S | Save and | Close       | Ø Cancel |
|----------|-------------------|---------------|----------------|--------------|------------|----------|----------|-------------|----------|
|          | Options Insurance | Check-In      | Forms Images   | Electronic C | laims l    | License  | EDI      | eStatements |          |
| e        | Payment Processor | E-Mail Server | Patient Portal | Security T   | hird Party | Module   | s        |             |          |
|          |                   | Process       | or Cloud 9 Pay |              | ~          |          |          |             |          |
|          |                   | PC            | Cloud 9 Pay Te | st           | ~          |          |          |             |          |
| 2 20     |                   |               | ✓ Required CV  | v            | ]          |          |          |             |          |
|          |                   |               | ✓ Show Addres  | s            | 1          |          |          |             |          |

NOTE: If you have Location-specific settings, they will take precedence over these Practice Info settings

# **LOCATION SETUP**

Navigate to Edit > Setup > Locations.

Check the box next to the Location you wish to set up and click the "Edit" button.

|                        |                                 |       | Set               | up                    |                       |
|------------------------|---------------------------------|-------|-------------------|-----------------------|-----------------------|
| Image Categories       |                                 |       |                   |                       |                       |
| mage Series Types      | + Add 🖸 Edit X Delete 5 Restore | Print |                   |                       |                       |
| Image Types            | □ Name                          | Code  | Payment Processor | POS                   | Auto Payment          |
| urance Billing Centers | Anniston                        | 123   | KeyBank           | Cloud 9 Pay           |                       |
| surance Companies      | Atlanta                         | 111   | XWeb              | NEW - Open Edge KEYED | NEW - Open Edge KEYED |
| Languages              | Atlanta Pediatrics              | app   | None              |                       |                       |
| Letter Statuses        | Cami Test                       | 0102  | None              |                       |                       |
| Locations              | Cami's Place                    | 451   | None              |                       |                       |
| Medications            | Canton                          | CAN   | XWeb              | EMV                   | EMV                   |
| OrthoBanc Provider     | Central TZ                      | 12    | XWeb              | Practice              | Practice              |
| Dational Octobering    | 🗆 Elijay                        | ELJY  | XWeb              | EMV                   | EMV                   |
| Patient Categories     | Fantasia                        | 006   | XWeb              |                       |                       |
| tient Comment Icons    | Hans Loc                        | HAN   | XWeb              | Hans                  | Hans                  |
| tient Comment Types    | □ Jasper                        | JAS   | XWeb              | Practice              | Practice              |
| Patient Statuses       | Jimena's Location               | 8888  | FIS               | FIS Test Account      |                       |
| Patient Types          | □ JLocation                     | 4353  | XWeb              | Practice              | Practice              |
| People                 | C Kennesaw                      | KEN   | XWeb              | Practice              | Practice              |
| Postal Codes           | mergeloc                        | mloc  | FIS               | FIS Account 2         |                       |
| rescription Templates  | Neverwhere                      | 5010  | None              |                       |                       |
| Professions            | Pacific TZ                      | TZ    | XWeb              | Practice              | Practice              |
| Question Categories    | alocation                       | qa    | None              |                       |                       |
| Questionnaires         | Sandy Lake                      | Sand  | XWeb              | NEW - Open Edge KEYED | NEW - Open Edge KEYED |
| Ouisle Lisles          | test                            | tes1  | XWeb              | OLD - Open Edge       | OLD - Open Edge       |

# **LOCATION SETUP**

Select the "Payment Processor" tab.

Select "Cloud 9 Pay" as the Processor, and the payment account you set up in "Payment Accounts - Cloud 9 Pay" as the POS. Check "Required CVV" and/or "Show Address" as desired/required by account.

| Name         | Atlanta    |                |             | Insurance Chec  | k-In            | Payment Processor | Patient Portal | Images |
|--------------|------------|----------------|-------------|-----------------|-----------------|-------------------|----------------|--------|
| Printed Name | Atlanta    |                |             |                 |                 |                   |                |        |
| Parent Code  | Cen        |                |             | E-mail Server O | uner            |                   |                |        |
| Code         | 111        |                |             | Processor       | Clo             | oud 9 Pay         |                |        |
| Contact Info | Туре       | Contact Info   | Description | POS             | POS Cloud 9 Pay |                   |                |        |
| +            | Work       | (404) 474-2653 | Work        |                 | <b>√</b> F      | Required CVV      |                |        |
| ×            | Showing 1  | to 1 of 1 rows |             |                 | 18              | Show Address      |                |        |
| Street       | 123 Centra | al Road        |             |                 |                 |                   |                |        |
| Postal Code  | 20016      |                |             |                 |                 |                   |                |        |
| City         | Washingto  | n              |             |                 |                 |                   |                |        |
| Stata        | DO         |                |             |                 |                 |                   |                |        |

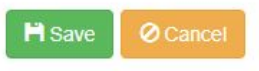

# **EMV DEVICE SETUP**

Once Cloud 9 Pay has been configured, a new setup item called "EMV Devices - Cloud 9 Pay" will be available.

From this screen, you can view the Devices and Locations they are attached to at a glance. To configure them, check the box next to the specific EMV device you wish to work with, and select the "Edit" button.

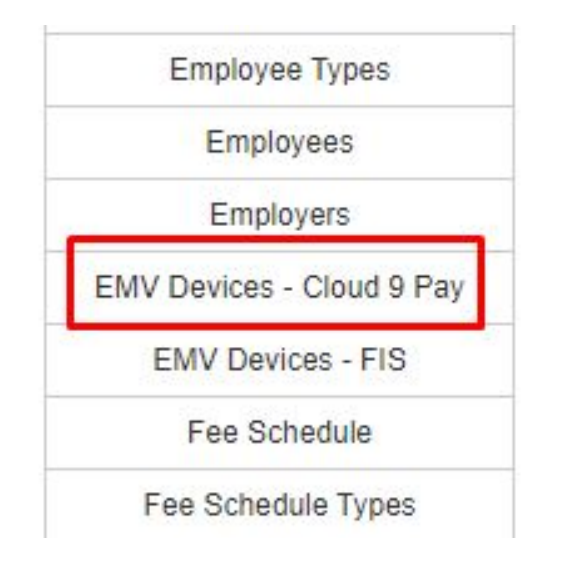

|    |                     | Setup       |          |          |       | •               | Close                  |
|----|---------------------|-------------|----------|----------|-------|-----------------|------------------------|
| +/ | Add 🖸 Edit 🗶 Delete |             |          | Location | (All) | ~               | Search                 |
|    | Device Name         | Device Type | Location |          | ÷     | Terminal ID     | \$                     |
|    | Front Desk          | PAX A77     | Marietta |          |       | c6a212cd-5935-4 | 4590-afe0-dca41999af66 |

Showing 1 to 1 of 1 rows

# **EMV DEVICE SETUP**

This feature allows an EMV device to travel between locations, letting a clinic use one device at multiple locations. Simply navigate to this setting and change the location associated with the device if you need to use it at a different location. Be sure to also change the associated merchant if the location uses a different payment account.

**NOTE:** The "Index" number will determine the order in which accounts are shown if multiple options are available.

| Front Desk               |                                                                                                    |  |  |  |
|--------------------------|----------------------------------------------------------------------------------------------------|--|--|--|
| PAX A77                  |                                                                                                    |  |  |  |
| Marietta                 | ~                                                                                                    |  |  |  |
| Description              | Index                                                                                                    |  |  |  |
| Cloud 9 Pay Test 1       |                                                                                                    |  |  |  |
| Showing 1 to 1 of 1 rows |                                                                                                    |  |  |  |
|                          |                                                                                                    |  |  |  |
|                          |                                                                                                    |  |  |  |
|                          | H Save O Cancel                                                                                                    |  |  |  |
|                          | Front Desk         PAX A77         Marietta         Description         Cloud 9 Pay Test         Showing 1 to 1 of 1 rows |  |  |  |

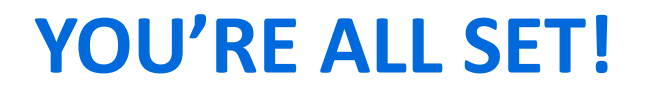

You can now process payments via Cloud 9 Pay at the configured locations.

For any additional questions regarding this process, Cloud 9 Support is happy to assist:

**Phone:** 1-800-394-6050 OPTION 2\*

**Email**: cloud9support@planetdds.com